## Zurücksetzen des Wartungszählers

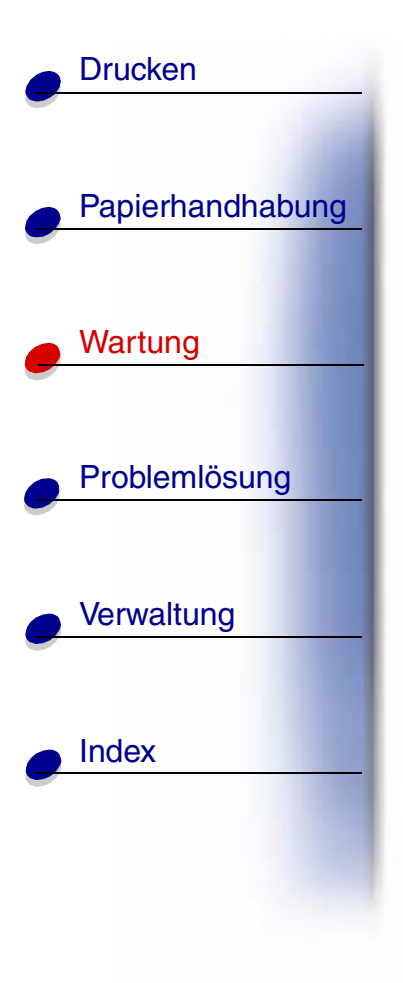

Nachdem Sie alle Komponenten des Wartungskits ausgetauscht haben, setzen Sie den Wartungszähler zurück:

- 1 Stellen Sie sicher, daß der Drucker ausgeschaltet ist.
- 2 Halten Sie die Tasten Auswählen und Zurück gedrückt, während Sie den Drucker einschalten.
- 3 Lassen Sie die Tasten los, wenn die Meldung Selbsttest läuft angezeigt wird. Der Drucker durchläuft die Einschalt-Testsequenz, und in der ersten Zeile der Anzeige wird Menü Zusatz angezeigt.
- 4 Drücken Sie Menü, bis Wa.zähl. zurücks angezeigt wird, und drücken Sie dann Auswählen.
- 5 In der zweiten Zeile wird Zurücksetzen angezeigt. Drücken Sie Auswählen.

Der Wartungszähler wird zurückgesetzt, und die Meldung Wartungszähler w. zurückgesetzt wird kurz angezeigt.

6 Drücken Sie Menü, bis M. Zusatz beend. angezeigt wird, und drücken Sie dann Auswählen.

Die Meldung Menüänderungen werden aktiviert wird kurz angezeigt und dann durch Selbsttest läuft ersetzt. Der Drucker wird wieder in den Status **Bereit** versetzt.

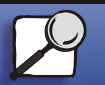

www.lexmark.com Lexmark W820

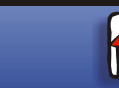

00